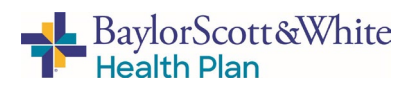

### Accessing the Self-Service Agent Portal

Welcome to our tool for Agents and brokers: The Baylor Scott & White Self-Service Agent /Broker Portal.

#### Step 1 **1** Go to Broker.BSWHealth.com BaylorScott&White ABaylorScott&White BaylorScott&White and enter your username and password. Log in to your account: Icome to your 24/7 Broker Self-Service Portal. Is this your first time visiting? Create an account today. 2 Click Log In to proceed to Step 2 (next page). BaylorScott&White If you do not yet have a Baylor Scott & White Health Plan portal Log in to your account: account: Nelcome to your 24/7 Broker Self-Service Portal Is this your first time visiting? 🗆 Remember Me **1** Click the **Create an Account** button count you would like to create from th 2 Then select "Agent" on the popup. **3** Fill out the information in the fields on the following screensstarting with entering your B Agent ID Agent ID. Contras 4 **IMPORTANT:** Only check "Assign Full Administrator Permissions" if you are designated in your organization to do so. **4** Click **Continue** to advance from one screen to the next and activate your profile/access the portal.

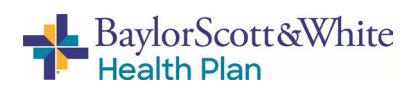

## Accessing the Self-Service Agent Portal

# Step 2

Once inside the agent portal, click the various options listed in the left margin to access the functions/actions.

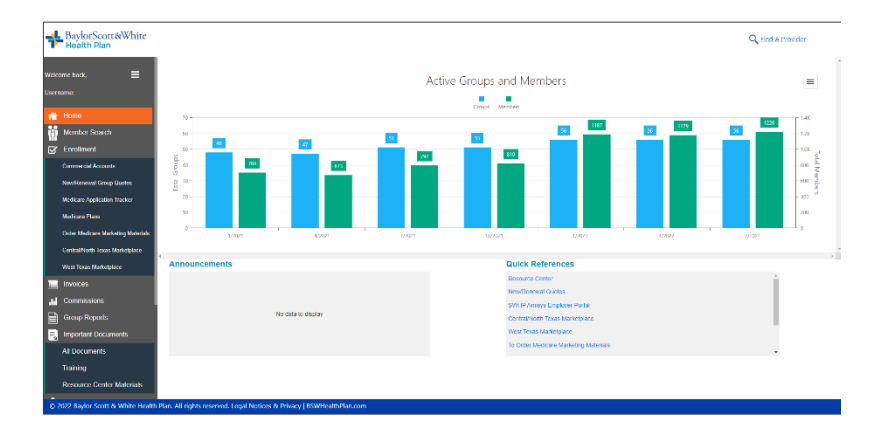

# **Menu Options / Functions**

| Tab Name      | Available Options/Functions                                                                                                    |
|---------------|----------------------------------------------------------------------------------------------------|
| Home          | <ul> <li>A dashboard for your group's information, including:</li> <li>Total active groups and members (by month),</li> <li>Announcements</li> <li>Quick reference links.</li> </ul>                                                                                                    |
| Member Search | <ul> <li>Search by Member ID</li> <li>Select Member Information (dropdown menu)</li> <li>View ID Cards for group member(s)</li> </ul>                                                                                                    |
| Enrollment    | <ul> <li>The Accounts screen lists all your group accounts.</li> <li>Click on the hyperlinked Account Name to open that group's detail page</li> <li>The Account Details - Enrollment screen lists the following: <ul> <li>Employer group details</li> <li>Membership information for all members within the group</li> <li>NOTE: Click the arrow next to the Group Name to access functionality for Add Subscriber.</li> <li>Click one of the actions column links to make changes to a current subscriber's account.</li> </ul> </li> <li>The Group Census page allows you to export a group census, edit, and upload the electronic enrollment form</li> <li>To open a prospective quote in StepWise, click on New Quotes and Renewals</li> <li>To manage HealthConnect accounts, click on HealthConnect</li> </ul> |

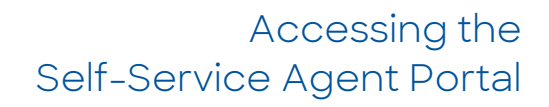

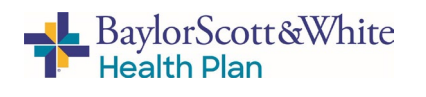

| Tab Name      | Available Options/Functions                                                                                                    |
|---------------|----------------------------------------------------------------------------------------------------|
|               | <ul> <li>To open the BSWHP Softheon portal, click Central Texas/ North<br/>Texas Marketplace and choose between Online and File Upload<br/>options</li> <li>To open the FirstCare Softheon portal, click West Texas<br/>Marketplace and choose between Online and File Upload<br/>options</li> <li>To visit the Medicare Enrollment Portal and view marketing<br/>information, click on Medicare Plans</li> <li>If you are ready to sell BSWHP Medicare Plans and want to<br/>order marketing materials, click Order Medicare Marketing<br/>Materials.</li> <li>For information about submitted applications, click on Medicare<br/>Application Tracker. Must complete all fields (Agent NPN,<br/>Writing Number, Email and ZIP) to search.</li> </ul> |
| Invoices      | <ul> <li>Listing of account invoices for your group(s)</li> <li>Results can be sorted by time (30 days, 60 days, 6 months, or for a specific date range)</li> <li>Displayed by Invoice Number, from/to dates, premium due date</li> <li>View invoices by clicking the "View PDF" button or the Invoice Number</li> </ul>                                                                                                    |
| Commissions   | <ul> <li>Listing of Agent Commissions - viewable only for Agent portal account with Full Administrator Permissions. For all others, this menu option will be hidden.</li> <li>Split between Marketplace and Commercial commissions</li> <li>Marketplace commissions are displayed via our Iconixx portal         <ul> <li>Reporting period can be selected via the dropdown menu and targeted by region (if necessary)</li> <li>Commercial group commissions are listed by Group ID and Group Name</li> </ul> </li> <li>Report from/to dates can be adjusted for specified time periods</li> </ul>                                                                                                    |
| Group Reports | Standardized reports for your Large Group clients (by account number/name)                                                                                                    |
| All Documents | <ul> <li>An online repository for documents (i.e., plan documents, member materials, sales collateral, etc.)</li> <li>Information listed includes: <ul> <li>Document title</li> <li>Type</li> <li>Product</li> </ul> </li> </ul>                                                                                                    |

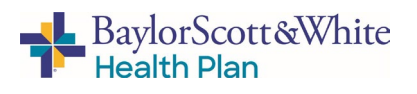

## Accessing the Self-Service Agent Portal

| Tab Name          | Available Options/Functions                                                                                                    |
|-------------------|----------------------------------------------------------------------------------------------------|
|                   | <ul> <li>Process category</li> <li>Region</li> <li>Language</li> <li>Benefit documents are accessed via the Plan Documents tab.</li> </ul>                                                                                                    |
| View/Edit My Info | <ul> <li>Here you can edit/update the following:</li> <li>Baylor Scott &amp; White Agent Portal account - Change password and/or email address</li> <li>Agent Information - Edit contact info (i.e., address, phone number, etc.)</li> </ul>                                                                                                    |
| Message Center    | <ul> <li>My Messages</li> <li>Lists messages sent to the agent by BSWHP, including confirmation of actions within the portal</li> <li>Query/sort by time (30-days, 90-days, all open) or by date range</li> <li>Send a Message allows the group to: <ul> <li>Send a secure message to Baylor Scott &amp; White Health Plan</li> <li>Attach files (Word doc, PDF, .txt, or Excel files)</li> </ul> </li> </ul> |
| Contact Us        | <ul> <li>Contact your Client Management Team representative</li> </ul>                                                                                                    |
| Log Out           | <ul> <li>Logs you out of Baylor Scott &amp; White Self-Service Agent Portal</li> </ul>                                                                                                    |

### **Create a Shortcut**

Once you've accessed BSWHP Self-Service Agent Portal, create a shortcut for quick and easy connection the next time you log on:

#### Apple (iOS) device

- 1. Open **Safari**
- 2. Open Broker.BSWHealthPlan.com
- 3. Tap **Upload** icon in bottom navigation bar
- 4. Tap Add to Home screen icon
- 5. **Confirm** or adjust the title you want to display below the shortcut icon
- 6. Tap **Add**

#### Android device

- 1. Launch the web browser on your device
- 2. Tap Menu button
- 3. Select Bookmarks
- 4. Long-press any bookmark and then tap **Add Shortcut to Home screen**

### **Questions?**

If you have any questions about accessing the Agent Portal, please contact Your Client Management Team representative.